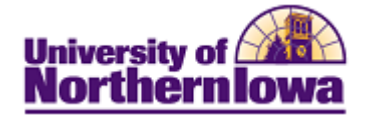

## **Updating Military Status**

**Purpose:** The following steps describe how to update Military Status.

| Step | Action                                                                                                    |
|------|----------------------------------------------------------------------------------------------------|
| 1.   | Navigate to the Add/Update a Person page. Select Main Menu > Campus<br>Community > Personal Information > Add/Update a Person<br>Or |
|      | Select Main Menu > Campus Community > Personal Information (Student) >                                                              |
|      | Add/Update a Person                                                                                                    |
|      | Favorites Main Menu > Campus Community > Personal Information > Add/Update a Person                                                 |
|      |                                                                                                    |
|      | Add/Update a Person                                                                                                    |
|      |                                                                                                    |
|      | Find an Existing Value Add a New Value                                                                                              |
|      | Maximum number of rows to return (up to 300): 300                                                                                   |
|      | Campus ID: begins with $\checkmark$                                                                                                 |
|      | National ID: begins with 👻                                                                                                    |
|      | Last Name: begins with 👻                                                                                                    |
|      | First Name: begins with ↓                                                                                                    |
|      |                                                                                                    |
|      | Search Clear Basic Search 📳 Save Search Criteria                                                                                    |
| 2.   | Enter appropriate search criteria. Click the Search button.                                                                         |
| 3.   | Click the <i>Regional</i> tab. Make the appropriate updates.                                                                        |
|      | Biographical Details Addresses Regional                                                                                             |
|      | Rachel Jones 260560                                                                                                    |
|      | ▼ ■ USA                                                                                                    |
|      | Ethnicity                                                                                                    |
|      | Person is Hispanic or Latino If Yes, Select Ethnic Group                                                                            |
|      | Customize   Find   🖾   Hirst 🔍 1 of 1 💌 Last<br>'Regulatory IStheig Course Description Ethnic Coloremy INEDS Description            |
|      | Region Elimic Group Description Elimic Calegory Primary PEDS Percentage                                                             |
|      | Add                                                                                                    |
|      |                                                                                                    |
|      | Tiffooting Date:                                                                                                    |
|      |                                                                                                    |
|      | Disabled Disabled Veteran VA Benefit                                                                                                |
|      |                                                                                                    |
|      | 🗐 Save 🔍 Return to Search 🔄 Notify 🗘 Refresh 🔄 Add 🖉 Update/Display 🖉 Include History 🕼 Correct History                             |
|      | Biographical Details   Addresses   Regional                                                                                         |
| 4.   | Click the <b>Save</b> button.                                                                                                    |